#### Color Laser Printer HL-2400Ce series

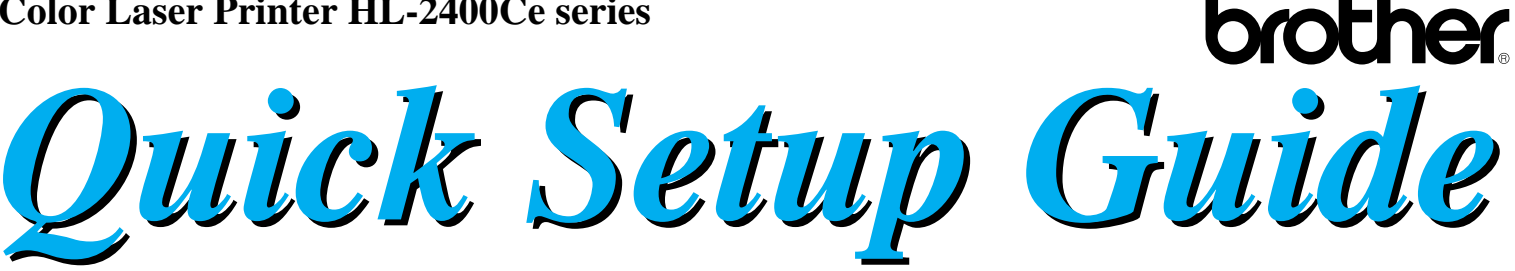

#### Read this Setup Guide before setting up the printer.

Before using the printer, you must completely set up all hardware and install the driver.

□ Identify the Operating System on your computer (Windows<sup>®</sup> 3.1x, 95/98, Windows NT<sup>®</sup> 4.0 or Macintosh) Purchase the appropriate interface cable for your computer (Parallel, Serial, Network Interface) □ Follow the instructions in this guide for your operating system and cable interface.

Components may differ from one country to another. Save all packing materials and *Components* the printer carton. They should be saved for re-use when shipping the printer.

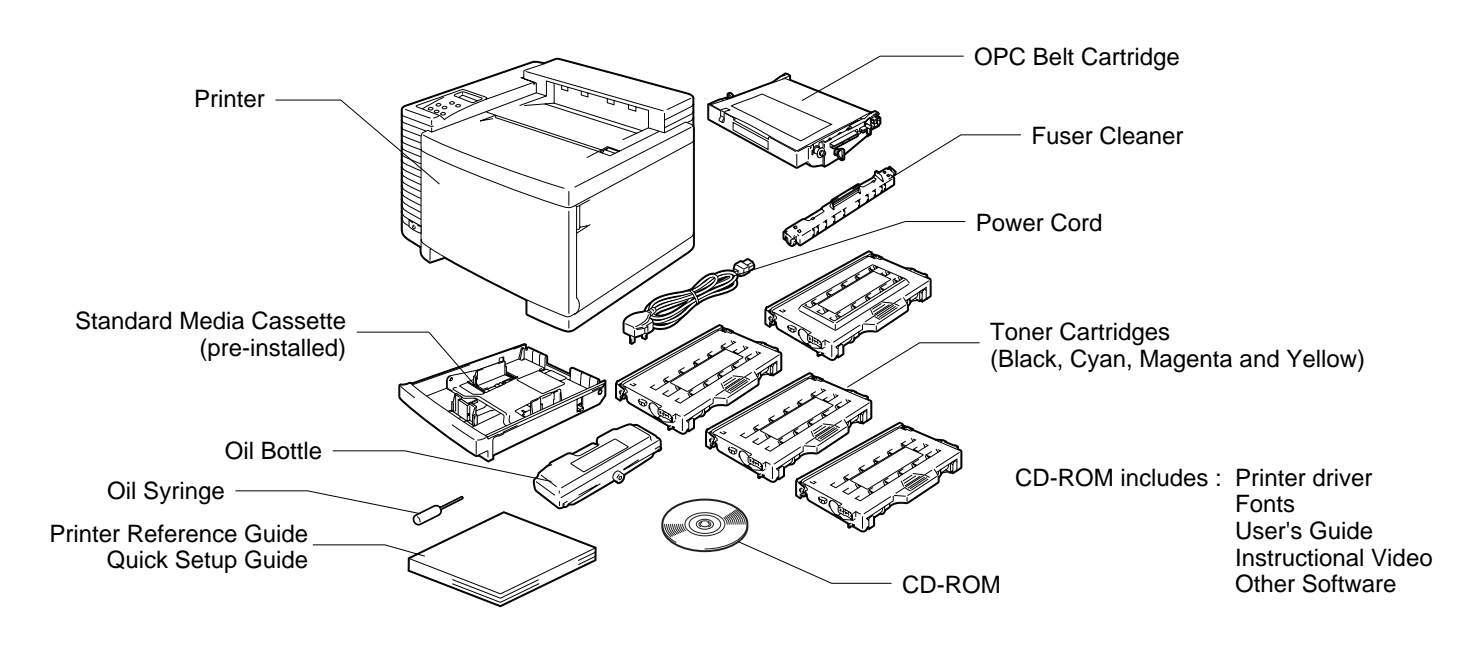

#### **Note**

It is ESSENTIAL that you keep all packing materials for transporting or storing the printer later. Failure to empty, clean and correctly repack the printer according to the manufacturer's instructions before shipment will result in serious damage to the printer that may not be covered by the printer warranty.

#### **General View**

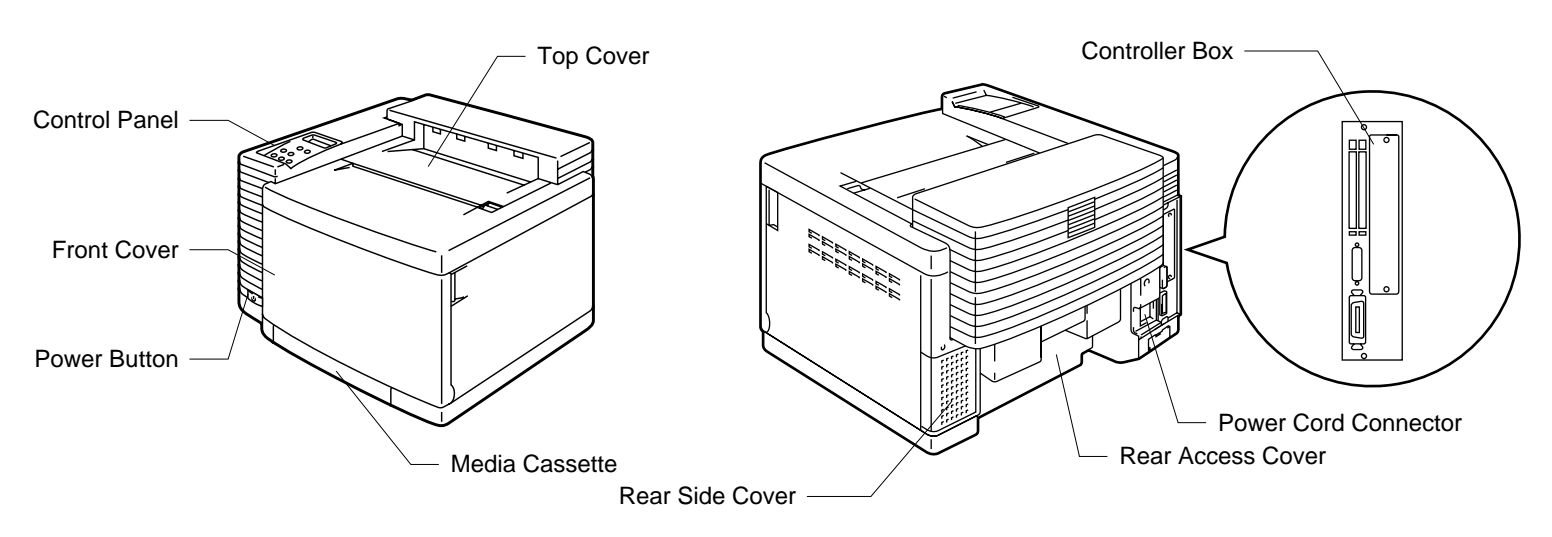

LJ2083001 Printed in Japan

## Step 1 Remove the Protective Parts

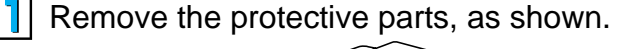

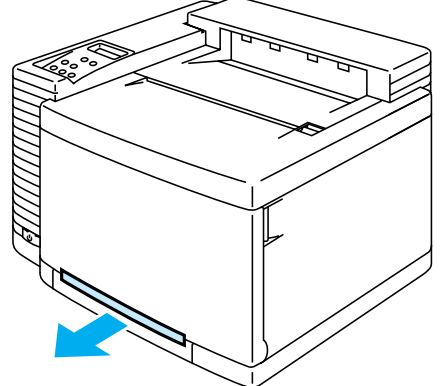

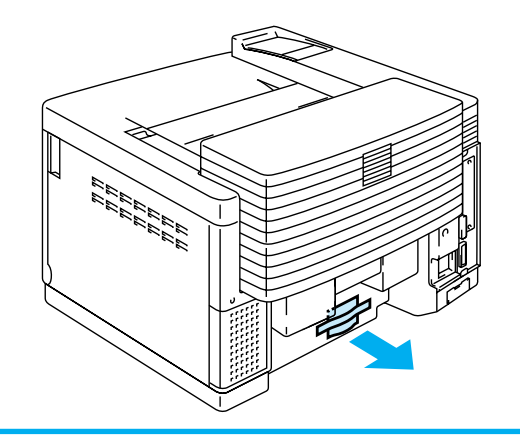

# Step 2 Install the OPC Belt cartridge

Open the Front Cover and then the Top Cover.

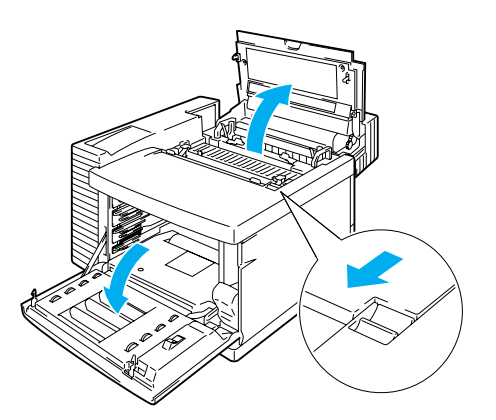

3 Remove the orange Belt Tension Release Pins from both sides of the OPC Belt cartridge.

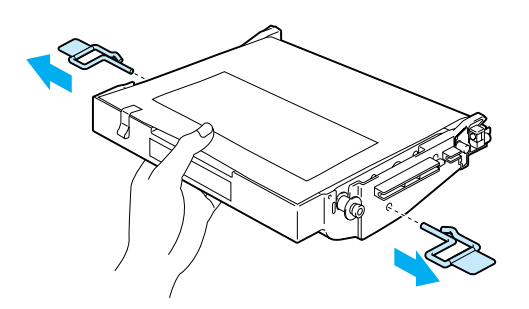

5 Insert the OPC Belt Cartridge into the printer cartridge guides with the flat side facing you.

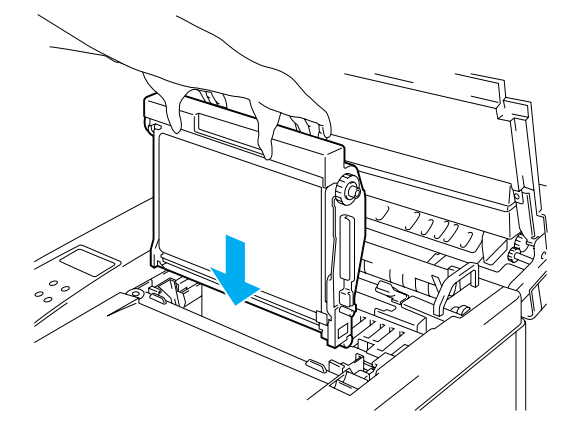

2 Release both green Belt Cartridge Lock Levers by pulling them toward you.

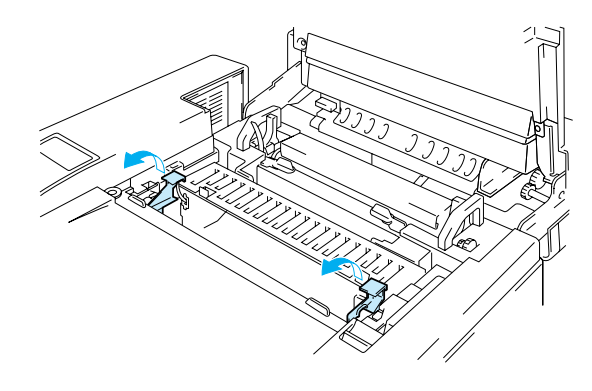

4 Install the OPC Belt Cartridge immediately after you remove the Protective Sheet.

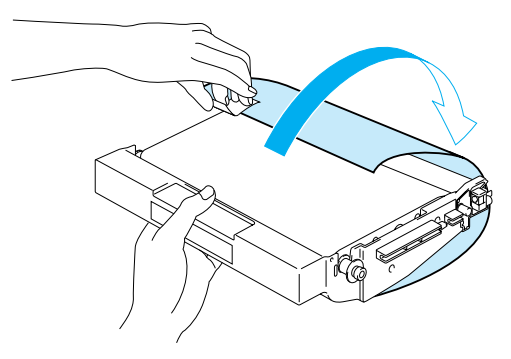

**6** Lock the Belt Cartridge Lock Levers by pushing them backward until they click into place.

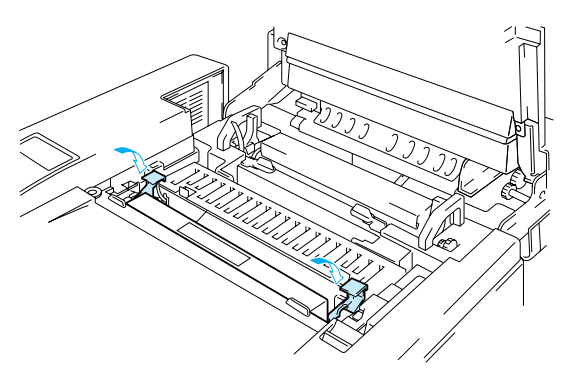

### Step 3 Install the Toner Cartridges

Pull off the tape labeled 'REMOVE' from the toner cartridge.

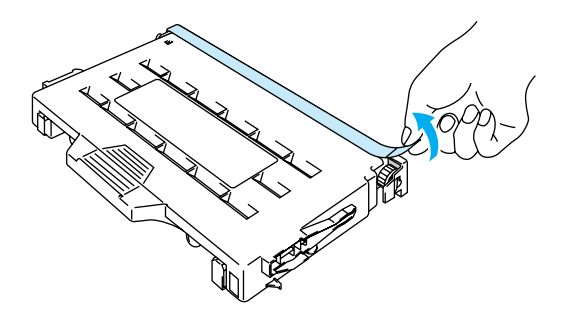

3 Install the 4 toner cartridges by sliding each of them into the correct guide.

2 After rocking each toner cartridge 3 to 4 times, remove the orange protective cover from the toner cartridges.

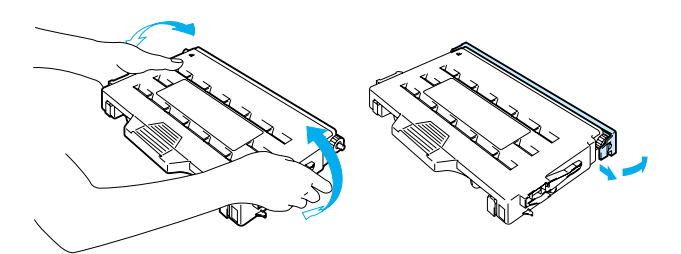

4 Close the Front Cover.

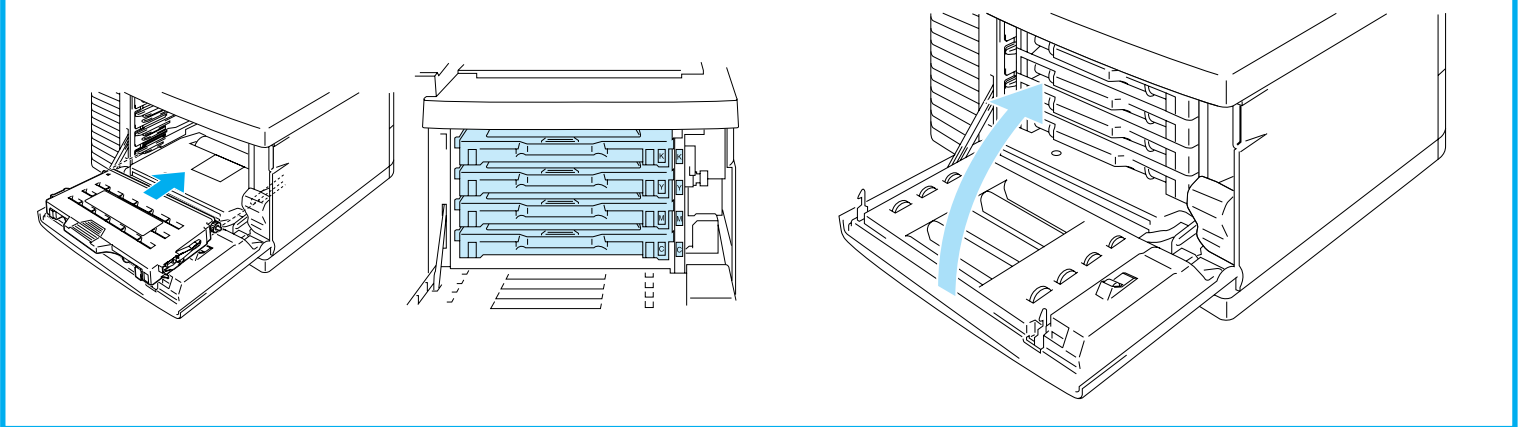

# Step 4 Install the Oil Bottle and Fuser Cleaner

Release the Fusing unit pressure a little by pushing the Pressure Release Levers to the OPEN position. (1). Pull the orange protective parts fitted between the rollers of the Fusing Unit and remove them (2). Make sure that the Pressure Release Levers are put back to the SET position.

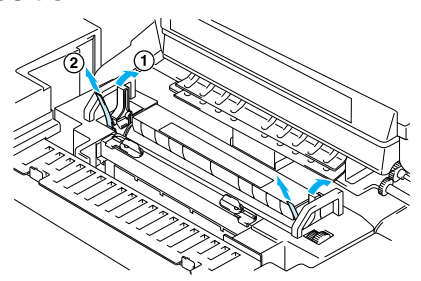

3 Set the Fuser Cleaner into the Fusing Unit with the roller side facing you.

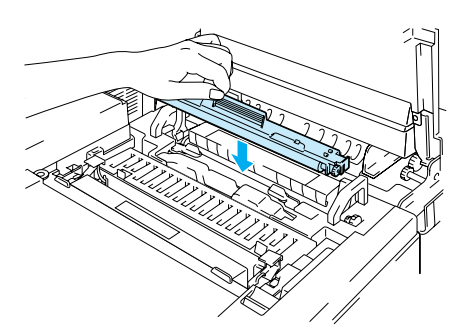

2 Install the Oil Bottle into the Fusing Unit with the label side facing the front of the printer.

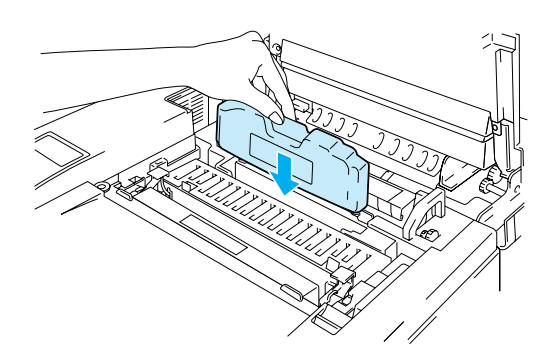

Lock the Oil Bottle and the Fuser Cleaner in place by turning the Oil Bottle Lock Levers. Close the Top Cover.

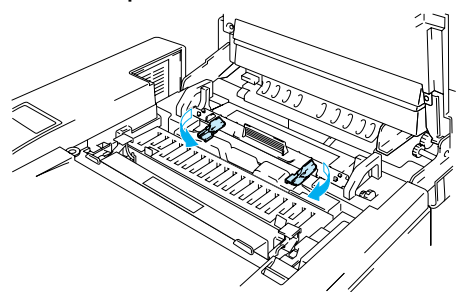

## Step 5 Load Paper in the Media Cassette

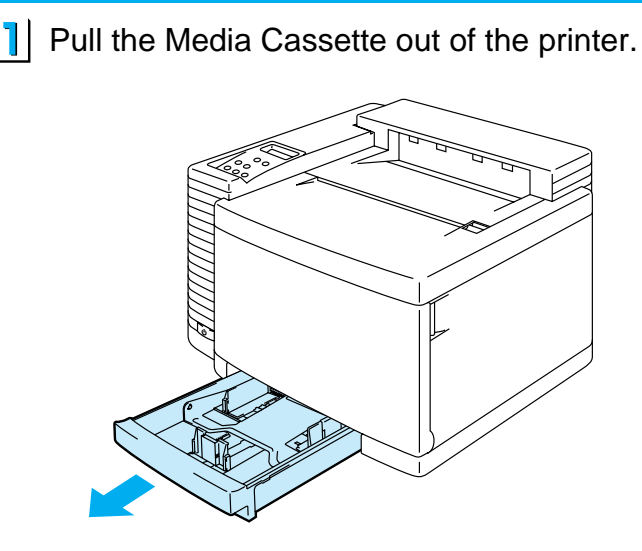

3 Load paper into the Media Cassette.

## Step 6 Test Print

Plug in the power cord and turn the printer on. Wait until the printer initializes.

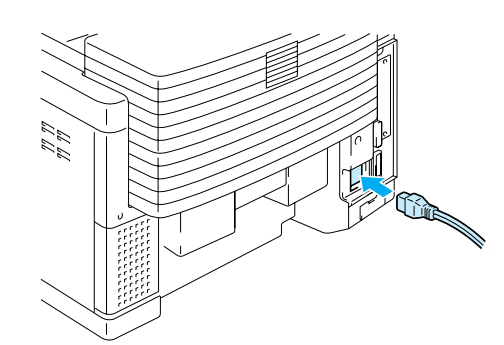

- 3 Hold down the **Shift** button and press the **Test** button then release both buttons.
- 5 Press the **Set** button and the printer will print the selected item.

Adjust the Paper Guides to accommodate the paper size you want to load. Hold the shaded parts shown below to move the guides.

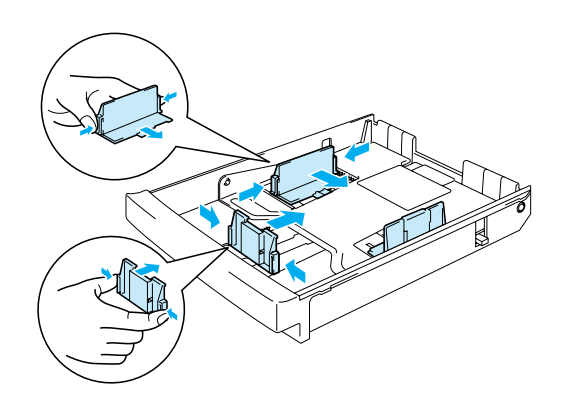

- 4 Reinsert the Media Cassette into the printer.
- 2 When the following LCD message appears, press the **Sel** button to take the printer off-line.

| LJ  | READY | 0 | 01 | Ρ | т1 |
|-----|-------|---|----|---|----|
| AUT | 0     |   |    |   |    |
|     |       | Κ | С  | Μ | Υ  |

Press the ▲ or ▼ button to scroll through the display until the desired message appears. Choose from one of the following selections:

| To Print                               | LCD Message   |
|----------------------------------------|---------------|
| the Demonstration Page                 | DEMO PAGE     |
| the Test Pattern                       | TEST PRINT    |
| the list of printer settings           | PRINT CONFIG  |
| the list of internal or resident fonts | PRINT FONTS I |
| the list of optional card fonts        | PRINT FONTS C |
| the list of permanent download fonts   | PRINT FONTS P |

Some models may have NC-3100h pre-installed. For settings information please see the Network User's guide on the CD-ROM.

To install the printer driver, please refer to the CD-ROM supplied with the printer.

#### Note

A real time clock is built into this printer. Set the time referring to the user's guide on the CD-ROM. You need to set the time before you can use the log management and fax functions.

©2000 Brother Industries, Ltd. Windows and Windows NT are registered trademarks of Microsoft Corporation in the U.S. and other countries. Macintosh and iMac are registered trademarks of Apple Computer, Inc.

All other brand and product names are trademarks or registered trademarks of their respective owners.